## Python 3.5.1 Installation

Double-Click "python-3.5.1.exe".

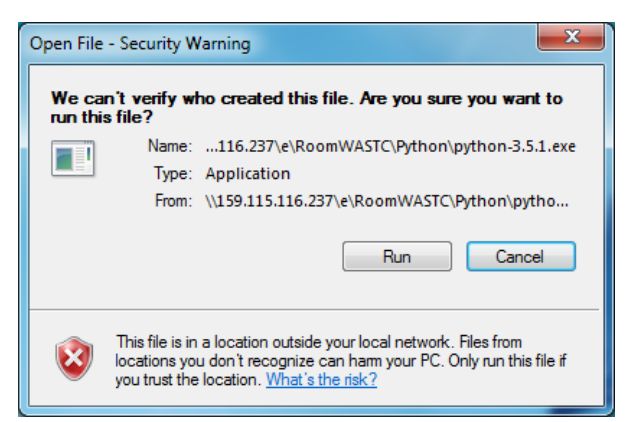

**Choose RUN** 

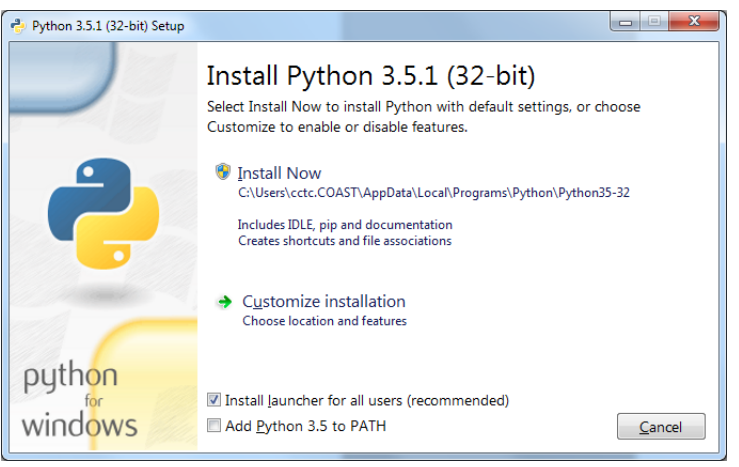

Check on "Add Python 3.5 to PATH", then Click on Customize Installation

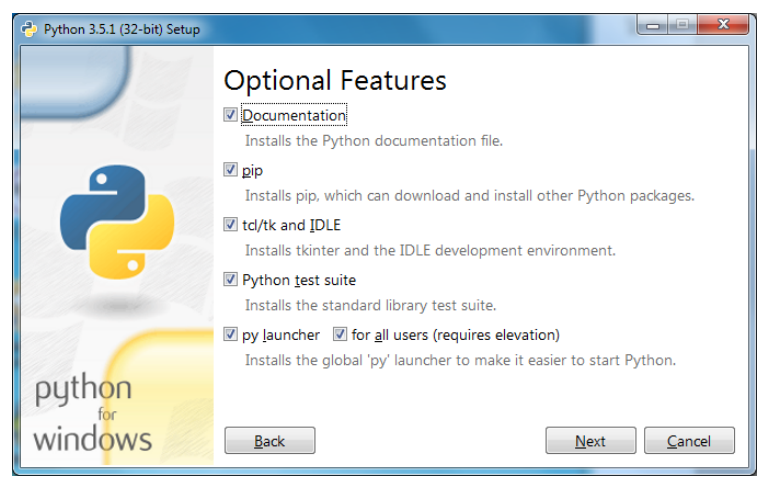

Validate all Features have check mark, then Click NEXT

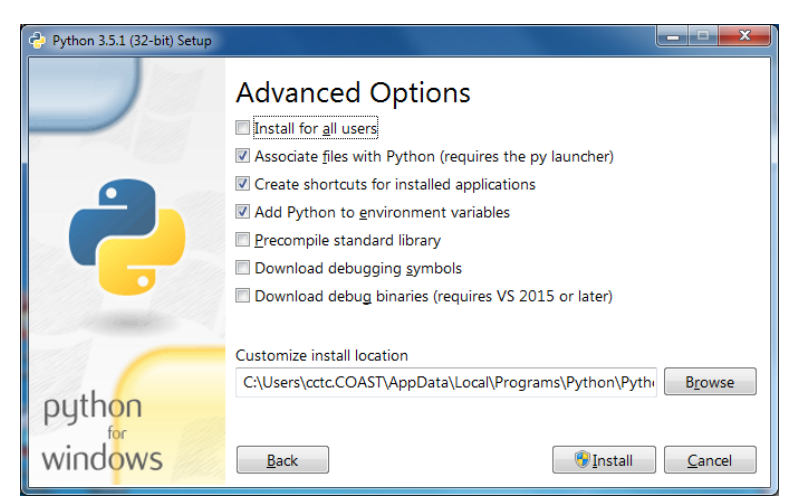

Check on "Install for all users", which also enables "Precompile standard library" Then choose INSTALL

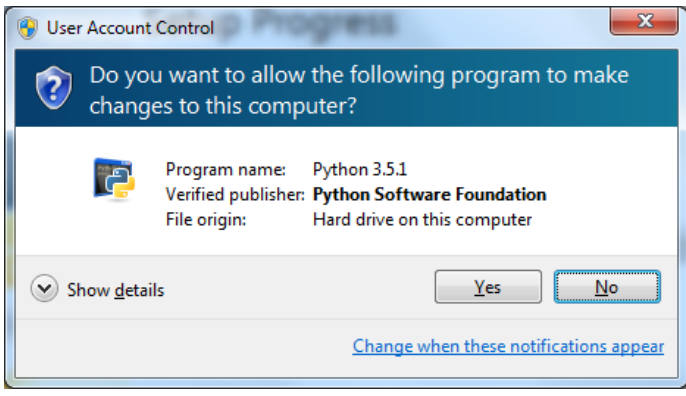

**Choose YES** 

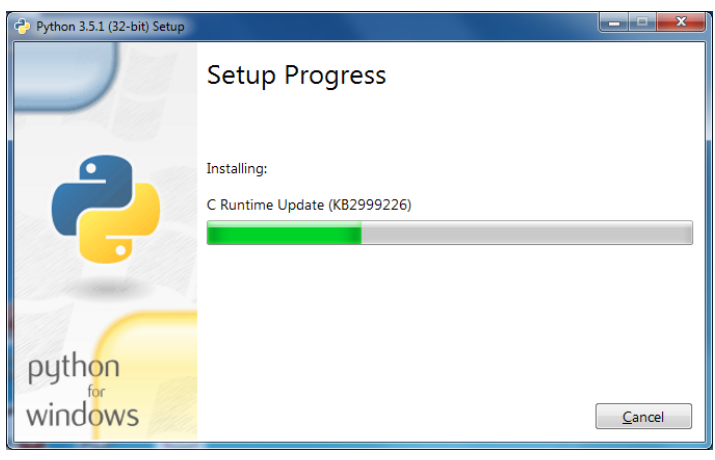

Setup progress

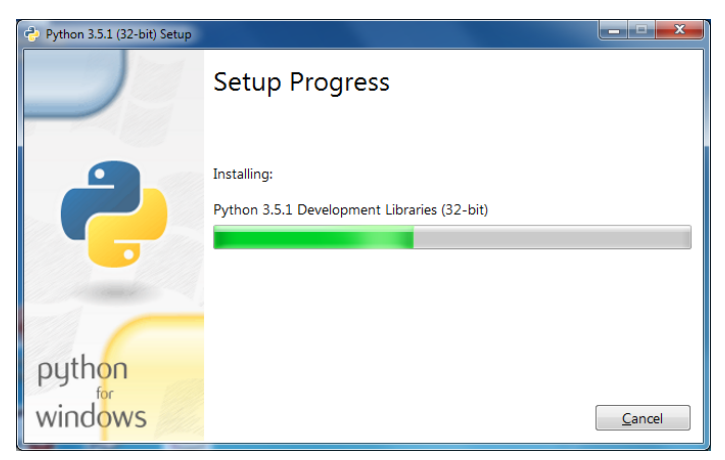

Setup progress

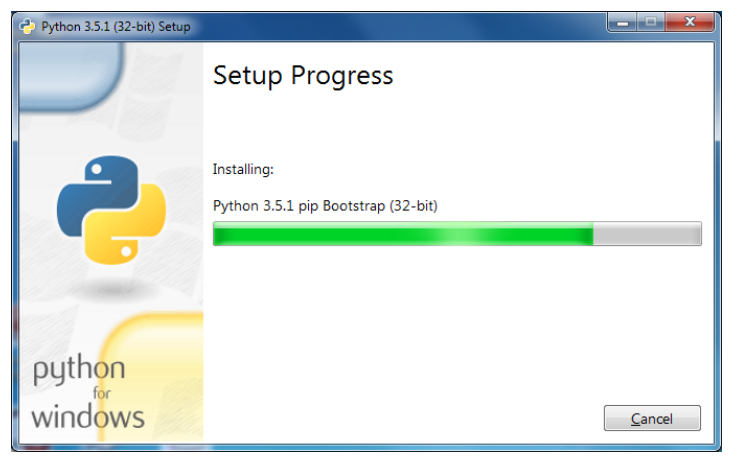

Setup progress

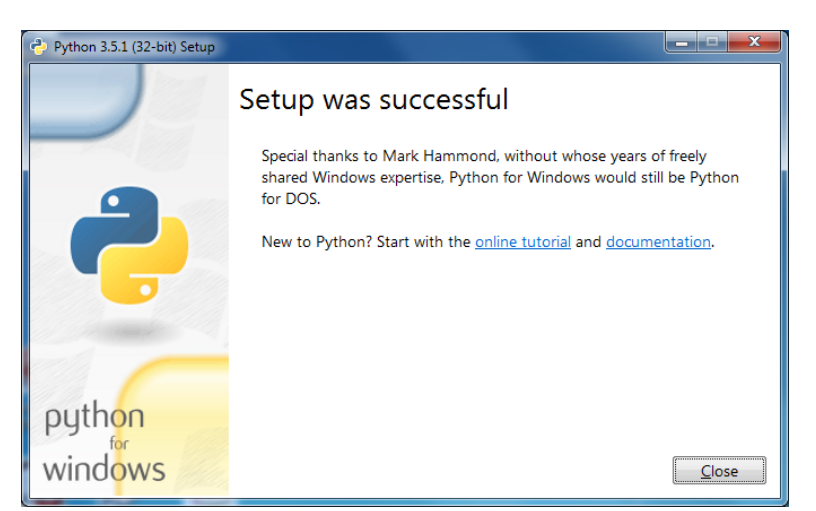

Installation is Complete, choose CLOSE

|                            |                                                                                                    |                                     |              | 2         |              |
|----------------------------|----------------------------------------------------------------------------------------------------|-------------------------------------|--------------|-----------|--------------|
| Control Panel Home         | Uninstall or change a program                                                                                                    |                                     |              |           |              |
| /iew installed updates     | To uninstall a program, select it from the list and then                                                                                                    | click Uninstall, Change, or Repair. |              |           |              |
| urn Windows features on or |                                                                                                    |                                     |              |           |              |
| nstall a program from the  | Organize  Uninstall/Change                                                                                                    |                                     |              |           | 8== 🔻 (      |
| ietwork                    | Name                                                                                                    | Publisher                           | Installed On | Size      | Version      |
|                            | FileZilla Client 3.12.0.2                                                                                                    | Tim Kosse                           | 8/4/2015     | 21.9 MB   | 3.12.0.2     |
|                            | Coogle Chrome                                                                                                    | Google, Inc.                        | 3/13/2014    | 30.7 MB   | 50.0.2661.94 |
|                            | Intel(R) Network Connections 19.0.27.0                                                                                                    | Intel                               | 3/13/2014    | 27.4 MB   | 19.0.27.0    |
|                            | State of the second second sec | Intel Corporation                   | 8/10/2015    | 74.2 MB   | 10.18.14.417 |
|                            | 🐼 Intel® Rapid Storage Technology                                                                                                    | Intel Corporation                   | 3/13/2014    |           | 12.9.0.1001  |
|                            | 🕌 Java 8 Update 51                                                                                                    | Oracle Corporation                  | 8/11/2015    | 77.1 MB   | 8.0.510      |
|                            | 🛃 Java(TM) 6 Update 45                                                                                                    | Oracle                              | 3/13/2014    | 98.0 MB   | 6.0.450      |
|                            | Java(TM) 6 Update 45 (64-bit)                                                                                                    | Oracle                              | 3/13/2014    | 92.3 MB   | 6.0.450      |
|                            | Kiwi Log Viewer 2.1.0                                                                                                    | http://www.kiwisyslog.com           | 8/12/2015    |           | 2.1.0        |
|                            | LogMeTT 2.10.2                                                                                                    | Boris Maisuradze                    | 11/18/2014   | 5.22 MB   | 2.10.2       |
|                            | Microsoft .NET Framework 4.5.2                                                                                                    | Microsoft Corporation               | 8/10/2015    | 38.8 MB   | 4.5.51209    |
|                            | Microsoft Office Professional Plus 2013                                                                                                    | Microsoft Corporation               | 11/14/2014   |           | 15.0.4569.15 |
|                            | Wicrosoft Silverlight                                                                                                    | Microsoft Corporation               | 8/4/2015     | 199 MB    | 5.1.40620.0  |
|                            | Representation Premium 2010                                                                                                    | Microsoft Corporation               | 11/17/2014   | 200 1110  | 14.0.7015.10 |
|                            | Microsoft Visual C++ 2005 Redistributable                                                                                                    | Microsoft Corporation               | 3/13/2014    | 298 KB    | 8.0.61001    |
|                            | Microsoft Visual C++ 2005 Redistributable (v64)                                                                                                    | Microsoft Corporation               | 10/17/2015   | 572 KB    | 8.0.61000    |
|                            | Microsoft Visual C++ 2008 Redistributable (x64)                                                                                                    | Microsoft Corporation               | 10/14/2015   | 780 KB    | 0.0.20720.41 |
|                            | Microsoft Visual C++ 2000 Redistributable - x04 9.0.3                                                                                                    | Microsoft Corporation               | 2/12/2014    | 506 KP    | 0.0.20720    |
|                            | Microsoft Visual C++ 2000 Redistributable - x86 0.0.3                                                                                                    | Microsoft Composition               | 2/12/2014    | 500 KD    | 0.0.20720.41 |
|                            | Microsoft Visual C++ 2008 Redistributable - x86 9.0.3                                                                                                    | Microsoft Corporation               | 5/15/2014    | 200 KD    | 9.0.30729.41 |
|                            | Microsoft Visual C++ 2008 Redistributable - x80 9.0.5                                                                                                    | Microsoft Corporation               | 9/10/2015    | 15 2 MD   | 10.0 40210   |
|                            | Microsoft Visual C++ 2010 x04 Redistributable - 10.0                                                                                                    | Microsoft Corporation               | 8/10/2015    | 11.1 MD   | 10.0.40219   |
|                            | Interosoft Visual C++ 2010 X86 Redistributable - 10.0                                                                                                    | Microsoft Corporation               | 8/10/2015    | 11.1 IVID | 10.0.40219   |
|                            | B Microsoft Visual Studio 2010 Tools for Office Runtim                                                                                                    | Microsoft Corporation               | 8/10/2015    |           | 10.0.50903   |
|                            | Wozilla Firefox 46.0.1 (x86 en-US)                                                                                                    | Mozilla                             | 5/4/2016     | 96.3 MB   | 46.0.1       |
|                            | Mozilla Maintenance Service                                                                                                    | Mozilla                             | 5/4/2016     | 381 KB    | 46.0.1       |
|                            | Python 3.5.1 (32-bit)                                                                                                    | Python Software Foundation          | 5/4/2016     | 86.6 MB   | 3.5.1150.0   |
|                            | Python 3.5.1 Launcher (32-bit)                                                                                                    | Python Software Foundation          | 5/4/2016     | 740 KB    | 3.5.150.0    |
|                            | SuckTime 7                                                                                                    | Apple Inc.                          | 11/18/2014   | 70.2 MB   | 7.76.80.95   |
|                            | Snagit 9.1.3                                                                                                    | TechSmith Corporation               | 11/17/2014   | 59.4 MB   | 9.1.3.19     |
|                            | SolarWinds Log Forwarder for Windows                                                                                                    | SolarWinds                          | 11/18/2014   | 10.0 MB   | 1.1.16       |
|                            | SolarWinds TFTP Server                                                                                                    | SolarWinds                          | 11/22/2014   | 2.29 MB   | 10.9.1.33    |
|                            | Sophos Anti-Virus                                                                                                    | Sophos Limited                      | 5/3/2016     | 44.1 MB   | 10.6.3.537   |
|                            | Sophos AutoUpdate                                                                                                    | Sophos Limited                      | 5/3/2016     | 13.8 MB   | 5.2.0.276    |
|                            | Sophos Network Threat Protection                                                                                                    | Sophos Limited                      | 5/3/2016     | 6.31 MB   | 1.2.2.50     |
|                            | Sophos Remote Management System                                                                                                    | Sophos Limited                      | 5/3/2016     | 19.7 MB   | 4.0.6        |
|                            | Sophos System Protection                                                                                                    | Sophos Limited                      | 5/3/2016     | 2.34 MB   | 1.3.0        |
|                            | 😃 Tera Term 4.84                                                                                                    |                                     | 11/18/2014   | 17.5 MB   |              |
|                            | TTLEditor 1.5                                                                                                    | Boris Maisuradze                    | 11/18/2014   | 2.68 MB   | 1.5          |
|                            | 💲 UFR II Printer Driver Uninstaller                                                                                                    | Canon Inc.                          | 8/12/2015    |           | 6, 0, 0, 0   |
|                            | O Vision                                                                                                    | Neton Business Solutions A/S        | 8/21/2015    | 62.8 MB   | 8.6.2.8686   |

Verify Python 3.5.1 (32-bit) is installed

## PyCharm 2016.1.2 Installation

Install "pycharm-community-2016.1.2.exe"

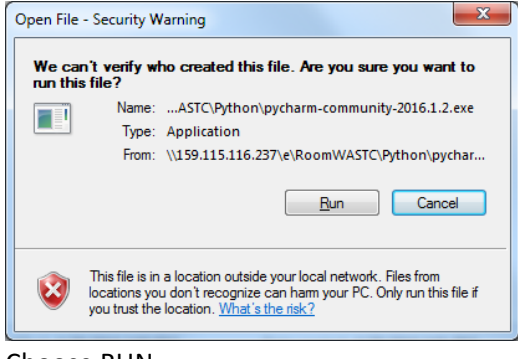

Choose RUN

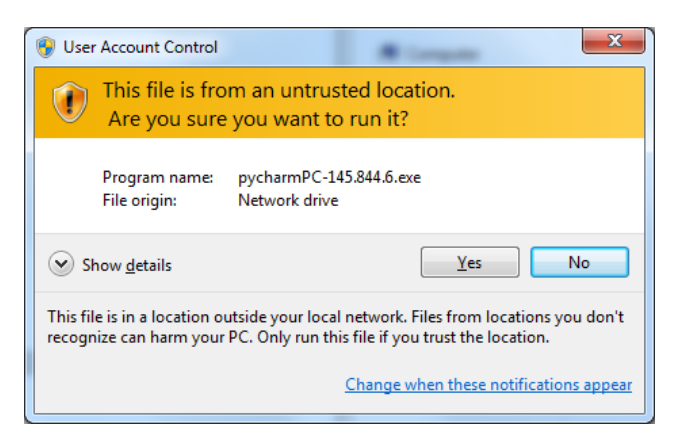

choose YES

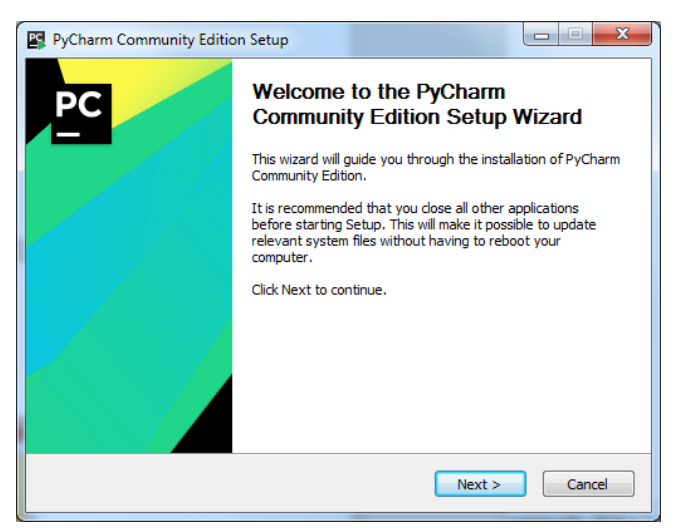

**Choose NEXT** 

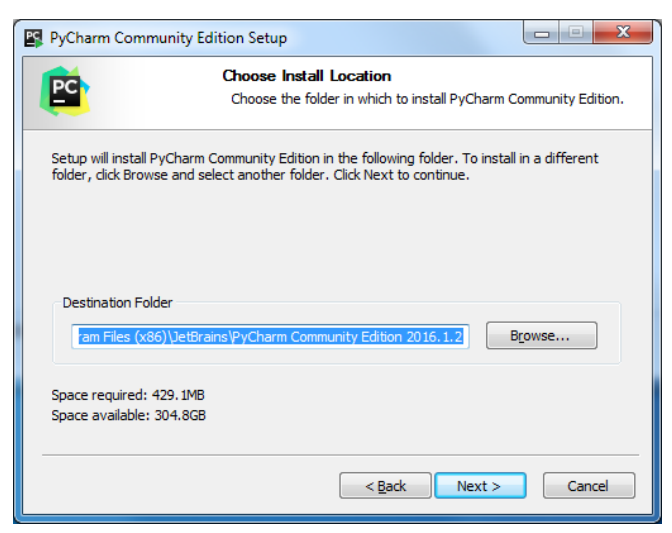

Choose NEXT

| PyCharm Community E                                              | idition Setup                                                                 |
|------------------------------------------------------------------|-------------------------------------------------------------------------------|
| <b>E</b>                                                         | Installation Options<br>Configure your PyCharm Community Edition installation |
| Create Desktop shortco<br>32-bit launcher<br>Create associations | ut                                                                            |
|                                                                  |                                                                               |
|                                                                  | < Back Next > Cancel                                                          |

Check off both Create Desktop shortcut "32-bit launcher" and Create association ".py"

| PyCharm Communi                                                                                                    | ty Edition Setup                          |                                          |                     |               |
|----------------------------------------------------------------------------------------------------|-------------------------------------------|------------------------------------------|---------------------|---------------|
| PC                                                                                                    | Choose St<br>Choose a S<br>shortcuts.     | art Menu Folder<br>itart Menu folder for | the PyCharm Commu   | inity Edition |
| Select the Start Menu<br>can also enter a name                                                                                                    | folder in which you<br>to create a new fo | would like to create                     | the program's short | cuts. You     |
| JetBrains                                                                                                    |                                           |                                          |                     |               |
| Accessories<br>Administrative Tools<br>Aleks 3.18<br>Altiris<br>AMD Problem Report<br>Catalyst Control Cer<br>CISCO Apps<br>Cisco Packet Tracer<br>FileZilla FTP Client | Wizard<br>ter<br>Student                  |                                          |                     |               |
| Games<br>Intel<br>Java                                                                                                    |                                           |                                          |                     | -             |
|                                                                                                    |                                           | < <u>B</u> ack                           | Install             | Cancel        |

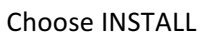

| PyCharm Community Ed     | lition Setup                                                                  |  |  |  |  |  |
|--------------------------|-------------------------------------------------------------------------------|--|--|--|--|--|
|                          | Installing<br>Please wait while PyCharm Community Edition is being installed. |  |  |  |  |  |
| Extract: pycharmhelp.jar | Extract: pycharmhelp.jar 92%                                                  |  |  |  |  |  |
| Show details             |                                                                               |  |  |  |  |  |
|                          |                                                                               |  |  |  |  |  |
|                          |                                                                               |  |  |  |  |  |
|                          |                                                                               |  |  |  |  |  |
|                          |                                                                               |  |  |  |  |  |
|                          |                                                                               |  |  |  |  |  |
|                          | < <u>B</u> ack <u>N</u> ext > Cancel                                          |  |  |  |  |  |

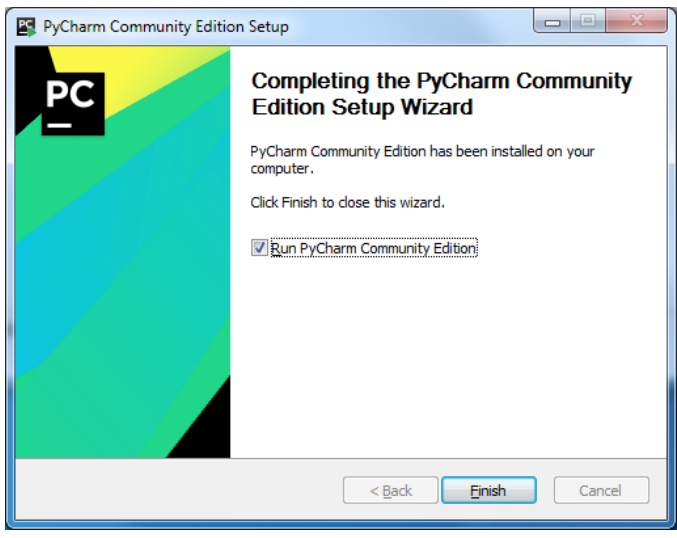

Installation COMPLETE

| Complete Installation                                                              | ×                                     |  |  |  |  |
|------------------------------------------------------------------------------------|---------------------------------------|--|--|--|--|
| You can import your settings from a previous version of PyCharm.                   |                                       |  |  |  |  |
| I want to import my settings from a custo                                          | mlocation                             |  |  |  |  |
| Specify config folder or installation home                                         | e of the previous version of PyCharm: |  |  |  |  |
| C:\Program Files (x86)\JetBrains\PyCharm Community Edition 2016.1.2                |                                       |  |  |  |  |
| I do not have a previous version of PyCharm or I do not want to import my settings |                                       |  |  |  |  |
| ОК                                                                                 |                                       |  |  |  |  |

Do not change settings and click OK.

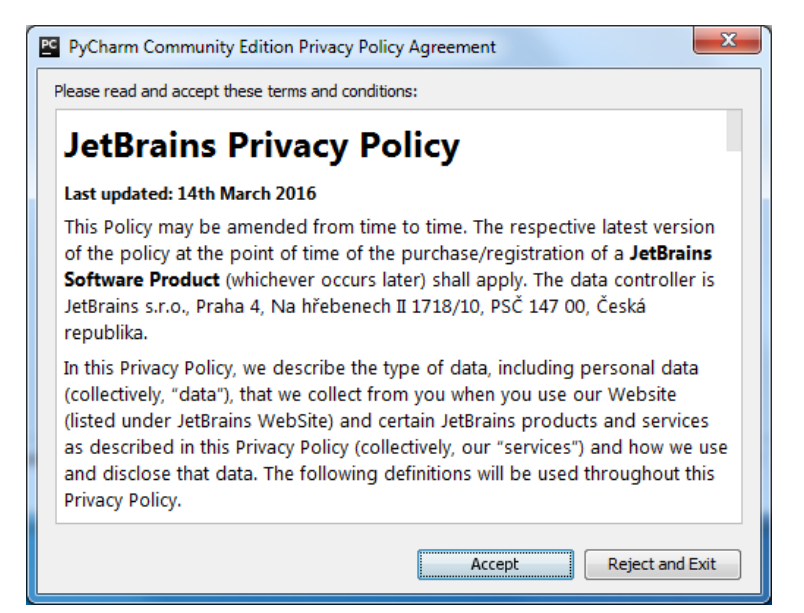

Accept UAC

| PyCharm Community Edition Initial Configuration |                                         |       |  |  |  |
|-------------------------------------------------|-----------------------------------------|-------|--|--|--|
| Keymap scheme:                                  | IntelliJ IDEA Classic                   |       |  |  |  |
| IDE theme:                                      | IntelliJ                                | •     |  |  |  |
| Editor colors and fonts:                        | Default                                 |       |  |  |  |
| ▶ Click to preview                              |                                         |       |  |  |  |
| You can use File   Settin                       | gs to configure any of these settings I | ater. |  |  |  |
|                                                 | OK Sk                                   | ip    |  |  |  |

Verify program settings

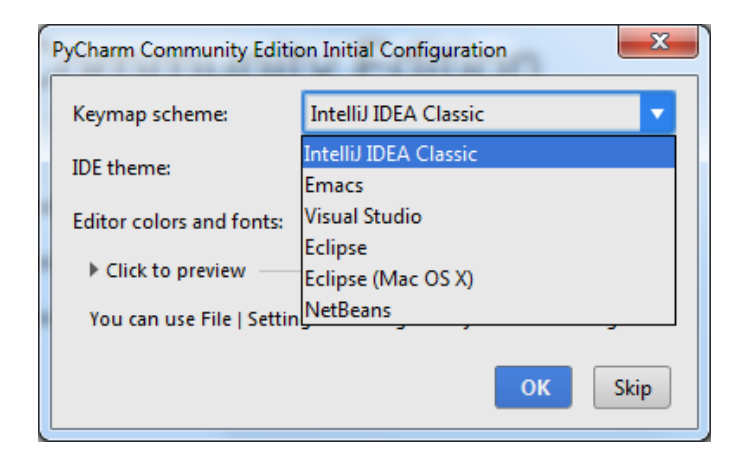

| PyCharm Community Edition                                             | on Initial Configuration |  |  |  |
|-----------------------------------------------------------------------|--------------------------|--|--|--|
| Keymap scheme:                                                        | IntelliJ IDEA Classic    |  |  |  |
| IDE theme:                                                            | IntelliJ 🗸               |  |  |  |
| Editor colors and fonts:                                              | Darcula<br>IntelliJ      |  |  |  |
| Click to preview                                                      | Windows                  |  |  |  |
| You can use File   Settings to configure any of these settings later. |                          |  |  |  |
|                                                                       | ОК Skip                  |  |  |  |

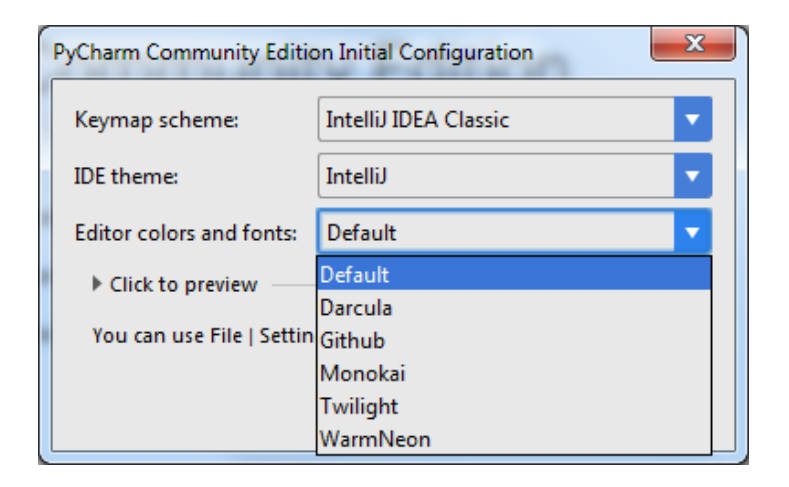

| PyCharm Community Edition                                             | on Initial Configuration          |  |  |  |  |
|-----------------------------------------------------------------------|-----------------------------------|--|--|--|--|
| Keymap scheme:                                                        | IntelliJ IDEA Classic             |  |  |  |  |
| IDE theme:                                                            | IntelliJ                          |  |  |  |  |
| Editor colors and fonts:                                              | Default                           |  |  |  |  |
| <ul> <li>Click to hide preview</li> </ul>                             |                                   |  |  |  |  |
| 1 @decorator(par                                                      | ram=1)                            |  |  |  |  |
| 2 def f(x):                                                           |                                   |  |  |  |  |
| 3 """. Syntax                                                         | 3 """. Syntax. Highlighting. Demo |  |  |  |  |
| 4                                                                     | 4                                 |  |  |  |  |
| 5 s . = . ("Test                                                      | t", 2+3, {'a': 'b'}, x) #.Comment |  |  |  |  |
| 6print.s[0]                                                           | .lower()                          |  |  |  |  |
| 7                                                                     |                                   |  |  |  |  |
| 8 class Foo:                                                          |                                   |  |  |  |  |
| 9definit_(self):                                                      |                                   |  |  |  |  |
| You can use File I Settings to configure any of these settings later. |                                   |  |  |  |  |
|                                                                       |                                   |  |  |  |  |
| ОК Skip                                                               |                                   |  |  |  |  |
|                                                                       |                                   |  |  |  |  |

| Welcome to PyCharm Community E | Edition                          |                          |
|--------------------------------|----------------------------------|--------------------------|
|                                | PC                               |                          |
| PyChai                         | rm Community<br>Version 2016.1.2 | edition                  |
|                                | 🔆 Create New Project             |                          |
|                                | Den 🗅                            |                          |
|                                | Check out from Version Control + |                          |
|                                |                                  | 🏶 Configure 👻 Get Help 👻 |

create New Ptoject

|   | New Project   |              |                                               |        |
|---|---------------|--------------|-----------------------------------------------|--------|
|   | 🤪 Pure Python | Location:    | C:\Users\cctc.COAST\PycharmProjects\untitled  |        |
|   |               | Interpreter: | C:\Program Files (x86)\Python35-32\python.exe | - *    |
|   |               |              |                                               |        |
|   |               |              |                                               |        |
|   |               |              |                                               |        |
|   |               |              |                                               |        |
|   |               |              |                                               |        |
|   |               |              |                                               |        |
|   |               |              |                                               |        |
|   |               |              |                                               |        |
|   |               |              |                                               |        |
|   |               |              |                                               |        |
|   |               |              |                                               |        |
|   | ¢             |              |                                               | Create |
| L |               |              |                                               |        |

Create

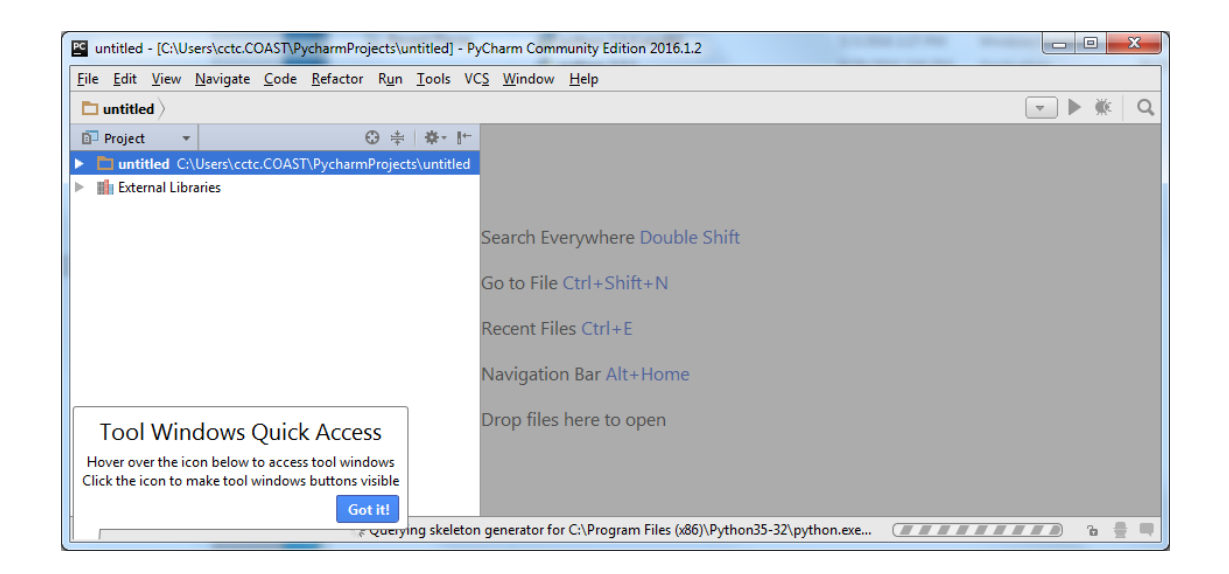

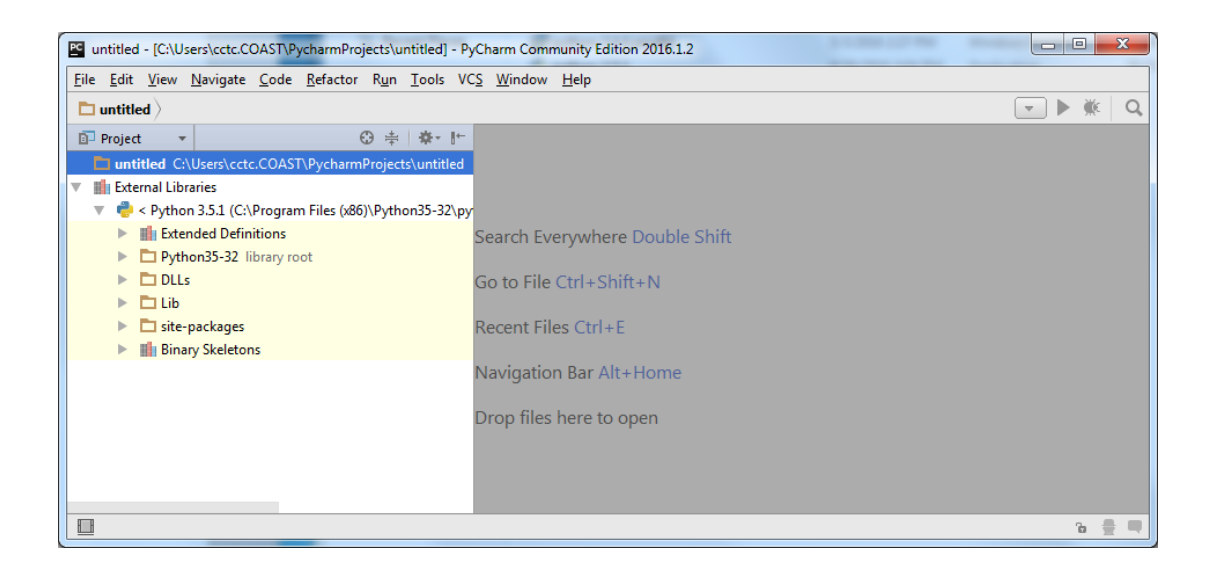

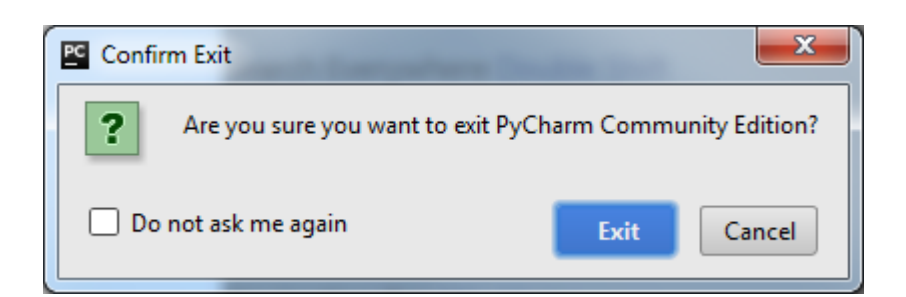